### HOW TO REGISTER STUDENTS IN COURSE SECTIONS IN BANNER SIS Student Course Registration Form (SFAREGS)

#### General:

The *Student Course Registration Form* provides an automated mechanism for registering students into course sections created by the Course Schedule Module. The student must first have a General Student Record encompassing the term, and the course schedule has to have been created beforehand.

Once courses have been added to the student's record, or "registration information" has been saved, resulting in an E-term record, you can no longer change certain general student information on the *General Student Form (SGASTDN)*, it must be done through this form (SFAREGS). Click on "<u>Update Student's Term Information</u>" from the navigation frame. The student's general information can still be updated even if the student status is "inactive".

### Note: Saving in the Student Course Registration Form -

When **online assessment is turned off**: The first "save" commits the registration and the 2<sup>nd</sup> save produces a bill and/or schedule if they are checked.

When **online assessment is turned on**: The first "save" commits the registration; the 2<sup>nd</sup> save is for the online assessment and the 3<sup>rd</sup> save produces a bill and schedule. Check the auto-hint line for details.

SFAREGS also assesses the charges related to registration and passes them to the Accounts Receivable module. This form further allows for student maintenance, performs the functions necessary for add/drop activity, and provides the ability to print a student's schedule/bill.

# Student How To's Supplemental Documentation:

# Student Program and Registration Forms Comparison of IMS Forms and Banner Forms

### Check List:

Prior to registering a student:

- The course and section information must have been entered via the Catalog and Schedule modules
- Student information must be created via the General Person and Admission modules
- The following Registration tables must have been updated for the term prior to registration:
  - **STVTERM** (defines the term)
  - SSAEXCL (defines non-class days, e.g. Thanksgiving)
  - **SOATERM** (flags to allow reg, set course reg controls, Web reg dates)
  - **SFAMHRS** (maximum credit hours a student may take based on level)
  - STVASTD (valid standings and max credit hours a student may take based on standing)
  - SFAESTS (enrolment status, e.g. 'EL' and when they can reg and refund rules)
  - SFARSTS (course registration status values and allowed dates and refund rules)
  - **SOACTRM** (continuant rules to generate a new student type, e.g. 'F'[new Fall student] to 'C'[continuing student])
  - **SFAAFEE** (additional fees control form)
  - **STVTMST** (time status codes)
  - **SFATMST** (time status rules form)
- To add courses the *student status* on SGASTDN must be "active" and the *enrollment status* on SFAREGS must be "eligible to register".

If the student has a student status code on SGASTDN that doesn't allow registration (e.g. 'IG' as opposed to 'AS'), as long as there is no "E-term" record (SFBETRM) the status can be changed to 'AS' by clicking on "Detailed Student Information" in the navigation frame on SGASTDN or if an E-term record has been saved click on "Update Student's Term Information" to make a change on SFAREGS.

To be able to register for 2 terms at a time, for example fall and winter, dates in SOATERM must be set up so that it can be done and SFAREGS must be exited after updating data on the first term and re-entered for the second.

**Remember:** The bottom left of the form displays errors and warnings. This area is referred to as the auto-hint line and should be consulted if you are experiencing any problems. Even if you are not experiencing difficulties you should always keep an eye on this bar, especially if you are updating fields, as it provides important information such as warnings and errors that do not necessarily block your progress.

# Accessing the "Student Course Registration Form" (SFAREGS)

Type the name of the form SFAREGS in the Direct Access field.

If you are entering SFAREGS for the first time in a Banner session, the Student System Distribution Initialisation Info Form (SOADEST) will open first (see screenshot). Simply **Exit** this form by clicking on the exit icon on your toolbar. The Student Course Registration Form will then open automatically and you can proceed as usual.

If you have already accessed SFAREGS in your Banner session, then you will be brought straight to the form. See Next page for details.

#### Student System Distribution Initialization Info SDADEST 4.3 (BANDEV1)

Distribution Parameters

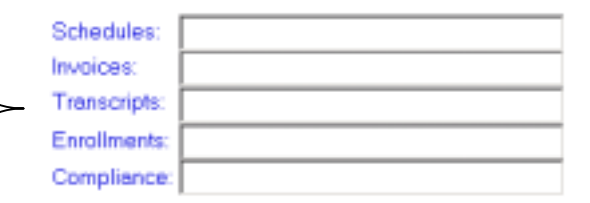

- 🗆 X

# Student Course Registration Form (SFAREGS)

**Note:** Numbers have been added to the adjacent form to help find and .identify the different fields. These numbers correspond to the table below, which defines or explains each field's purpose.

In the table below, text inside { } brackets refer to Banner functions that are performed with buttons, menu items, or keystrokes.

Tab past the override (**Ovr**) field to open the **Message** field.

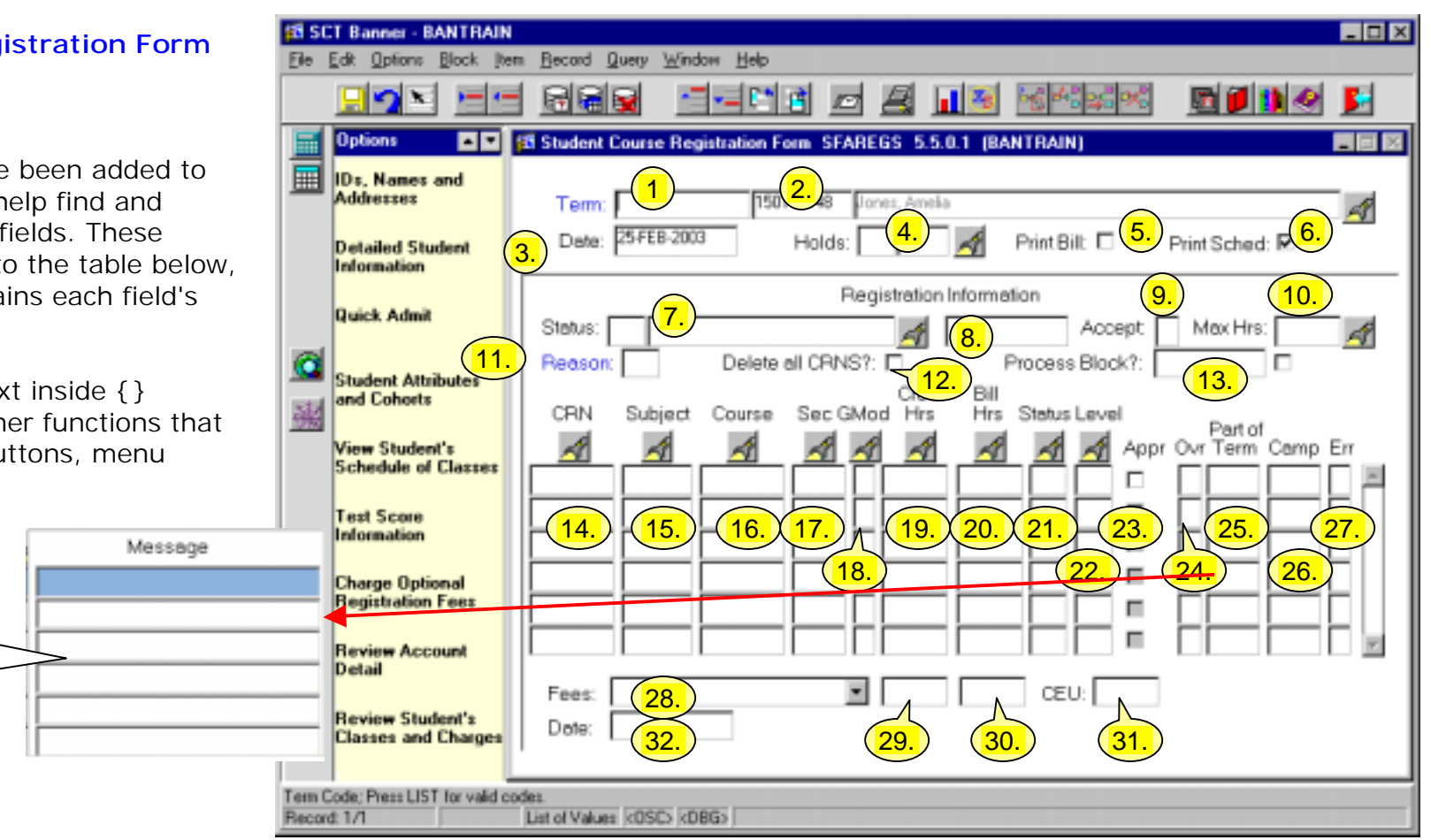

| Req'd  | #       | Field            | Action                              | Reaction | Explanation/Description                                                                                                    | Related Documentation                                                      |
|--------|---------|------------------|-------------------------------------|----------|----------------------------------------------------------------------------------------------------|----------------------------------------------------------------------------|
| ~      | 1.      | Term             | Enter a valid 6-digit<br>term code. |          | Term codes consist of the<br>calendar year and month<br>when that term normally<br>commences. For example,<br>the term code for Fall 2002<br>will be 200209 (year 2002,<br>month 09 September).<br>Note: A general student | Validation Table<br>referenced: Term Code<br>Validation Table<br>(STVTERM) |
| Create | ed on 1 | D/3/2001 2:15 PM |                                     |          |                                                                                                    | Last edited on February 27, 2003                                           |

| Req'd | #  | Field       | Action                                                                                           | Reaction                 | Explanation/Description                                                                                                    | Related Documentation                                                               |
|-------|----|-------------|--------------------------------------------------------------------------------------------------|--------------------------|----------------------------------------------------------------------------------------------------|-------------------------------------------------------------------------------------|
|       |    |             |                                                                                                  |                          | term specified.                                                                                                    |                                                                                     |
|       | 2. | ID          | Enter a valid 9-digit<br>ID number or<br>{Search} for a<br>person by clicking<br>the flashlight. | Name will default<br>in. | Student Identification<br>number and name of the<br>student being registered.                                                                                                    | Form referenced: Person<br>Search Form (GYASINS)                                    |
|       | 3. | Date        |                                                                                                  |                          | Defaults to the current date,<br>however can be overridden<br>with an earlier or later date.<br>Note: overriding the date<br>could have serious RECU<br>and fee implications.<br>Overriding should only be<br>done with extreme care                                                            |                                                                                     |
|       | 4. | Holds       |                                                                                                  |                          | <ul> <li>Holds are activated to prevent a student from registering.</li> <li>e.g. Student has overdue fees.</li> <li>Double clicking the flashlight displays the holds the student has.</li> <li>Refer the student to the Student Accounts Office or ARR office to resolve the hold.</li> </ul> | Form referenced: Holds<br>Only Query Form<br>(SOQHOLD)                              |
|       | 5. | Print Bill  |                                                                                                  |                          | Allows for the printing of the<br>student's bill.<br>Y = Print's bill when save<br>record                                                                                                    | Form referenced: Student<br>System Distribution<br>Initialisation Info<br>(SOADEST) |
|       | 6. | Print Sched |                                                                                                  |                          | Allows for the printing of the<br>student's schedule.<br>Y = Print's schedule when                                                                                                    | Form referenced: Student<br>System Distribution<br>Initialisation Info              |

| Req'd   | #                                                                                                    | Field  | Action         | Reaction | Explanation/Description         | Related Documentation       |  |  |  |  |
|---------|----------------------------------------------------------------------------------------------------|--------|----------------|----------|---------------------------------|-----------------------------|--|--|--|--|
|         |                                                                                                    |        |                |          | save record                     | (SOADEST)                   |  |  |  |  |
|         |                                                                                                    |        | Proceed to the |          |                                 |                             |  |  |  |  |
| •       |                                                                                                    |        | {Next Block}.  |          |                                 |                             |  |  |  |  |
|         |                                                                                                    |        |                |          |                                 |                             |  |  |  |  |
| Regist  | Registration Information: Make sure that all criteria listed under "Check List" (page 1) are met before attempting to               |        |                |          |                                 |                             |  |  |  |  |
| registe | register a student. After entering the Registration Information section, all changes must be saved and errors corrected, before the |        |                |          |                                 |                             |  |  |  |  |
| user ma | user may exit the form.                                                                                                    |        |                |          |                                 |                             |  |  |  |  |
|         |                                                                                                    |        |                |          |                                 |                             |  |  |  |  |
|         | 7.                                                                                                    | Status |                |          | Student enrollment status       | Double click the flashlight |  |  |  |  |
|         |                                                                                                    |        |                |          | code for the term stored on     | to select a defined         |  |  |  |  |
|         |                                                                                                    |        |                |          | the E-term record. This         | enrollment status code.     |  |  |  |  |
|         |                                                                                                    |        |                |          | code determines whether a       |                             |  |  |  |  |
|         |                                                                                                    |        |                |          | student is eligible to register | Form referenced:            |  |  |  |  |
|         |                                                                                                    |        |                |          | or not. If there is no E-term   | Enrollment Status Query     |  |  |  |  |
|         |                                                                                                    |        |                |          | record, 'EL' defaults in, and   | Form (SFQESTS)              |  |  |  |  |
|         |                                                                                                    |        |                |          | an E-term record will be        |                             |  |  |  |  |
|         |                                                                                                    |        |                |          | created when the record is      |                             |  |  |  |  |
|         |                                                                                                    |        |                |          | saved.                          |                             |  |  |  |  |
|         |                                                                                                    |        |                |          | Code must be defined on         |                             |  |  |  |  |
|         |                                                                                                    |        |                |          | SFAESTS with a date range       |                             |  |  |  |  |
|         |                                                                                                    |        |                |          | inclusive of the key block      |                             |  |  |  |  |
|         |                                                                                                    |        |                |          | date to be valid.               |                             |  |  |  |  |
|         |                                                                                                    |        |                |          | e.g.                            |                             |  |  |  |  |
|         |                                                                                                    |        |                |          | EL = eligible                   |                             |  |  |  |  |
|         |                                                                                                    |        |                |          | WU = withdrawn from             |                             |  |  |  |  |
|         |                                                                                                    |        |                |          | university                      |                             |  |  |  |  |
|         |                                                                                                    |        |                |          | Note: The value "EL -           |                             |  |  |  |  |
|         |                                                                                                    |        |                |          | eligible to register" is the    |                             |  |  |  |  |
|         |                                                                                                    |        |                |          | only system-required value.     |                             |  |  |  |  |
|         |                                                                                                    |        |                |          | This value, once saved,         |                             |  |  |  |  |
|         |                                                                                                    |        |                |          | creates an "E-term" record.     |                             |  |  |  |  |
|         | 8.                                                                                                    | Date   |                |          | Enrolment Status Date.          |                             |  |  |  |  |
|         |                                                                                                    |        |                |          | Display only. Once an e-        |                             |  |  |  |  |
|         |                                                                                                    |        |                |          | term record is saved this       |                             |  |  |  |  |
|         |                                                                                                    |        |                |          | date remains even if courses    |                             |  |  |  |  |

| Req'd | #   | Field          | Action | Reaction | Explanation/Description       | Related Documentation |
|-------|-----|----------------|--------|----------|-------------------------------|-----------------------|
|       |     |                |        |          | are later deleted.            |                       |
|       | 9.  | Accept         |        |          | Term charges acceptance       |                       |
|       |     |                |        |          | indicator. The use of this    |                       |
|       |     |                |        |          | field is under discussion.    |                       |
|       |     |                |        |          | Default is <b>N</b> (No).     |                       |
|       | 10. | Max Hrs        |        |          | Maximum credit hours a        | List referenced:      |
|       |     |                |        |          | student can register for      | Academic Standing     |
|       |     |                |        |          | based on their level and      | Validation (STVASTD)  |
|       |     |                |        |          | academic standing. E.g        |                       |
|       |     |                |        |          | new UG students and those     |                       |
|       |     |                |        |          | returning in good standing    |                       |
|       |     |                |        |          | may take up to 18 credits.    |                       |
|       |     |                |        |          | This value can be overridden  |                       |
|       |     |                |        |          | on a student-by-student       |                       |
|       |     |                |        |          | basis.                        |                       |
|       | 11. | Reason         |        |          | McGill will not be using      |                       |
|       |     |                |        |          | this field.                   |                       |
|       | 12. | Delete all     |        |          | This field allows the user to |                       |
|       |     | CRNs?          |        |          | delete all the current CRN's  |                       |
|       |     |                |        |          | (courses) for the student     |                       |
|       |     |                |        |          | and the term in the key       |                       |
|       |     |                |        |          | block.                        |                       |
|       |     |                |        |          | To use this function, click   |                       |
|       |     |                |        |          | in the box to mark it as      |                       |
|       |     |                |        |          | checked, then either go to    |                       |
|       |     |                |        |          | the {Next Block} or simply    |                       |
|       |     |                |        |          | tab to the next field. All    |                       |
|       |     |                |        |          | CRNs will then be deleted.    |                       |
|       |     |                |        |          | This field was added to       |                       |
|       |     |                |        |          | support block scheduling,     |                       |
|       |     |                |        |          | but may be used for any       |                       |
|       |     |                |        |          | student's registration.       |                       |
|       | 13. | Process Block? |        |          | Process Schedule Block        |                       |
|       |     |                |        |          | indicator.                    |                       |
|       |     |                |        |          | Checking this box will        |                       |

| Req'd | #   | Field | Action                      | Reaction | Explanation/Description                                    | <b>Related Documentation</b> |
|-------|-----|-------|-----------------------------|----------|------------------------------------------------------------|------------------------------|
|       |     |       |                             |          | default the group of courses<br>(CRNs) associated with the |                              |
|       |     |       |                             |          | student's block code to the                                |                              |
|       |     |       |                             |          | registration form.                                         |                              |
|       |     |       | Proceed to the              |          | <u> </u>                                                   |                              |
| •     |     |       | {Next Block}.               |          |                                                            |                              |
|       | 14. | CRN   | Enter a valid CRN           |          | Course reference number                                    | Form referenced:             |
| •     |     |       | or perform a                |          | associated with the class                                  | Registration Section         |
|       |     |       | {Search} by double-         |          | section.                                                   | Query Form (SFQSECM)         |
|       |     |       | clicking the                |          |                                                            |                              |
|       |     |       | flashlight.                 |          | Once a CRN is selected, the                                | Registration Course Query    |
|       |     |       | An option list will         |          | remaining fields on that line                              | Form (SFQSECT)               |
|       |     |       | appear with the             |          | automatically default in.                                  |                              |
|       |     |       | following choices:          |          | These fields include: course                               |                              |
|       |     |       | a) Search for               |          | subject, course number,                                    |                              |
|       |     |       | Sections                    |          | section, grading mode,                                     |                              |
|       |     |       | b) View Section             |          | credit/nours, billing nours,                               |                              |
|       |     |       | Information                 |          | status, part of term and                                   |                              |
|       |     |       | C) view Detailed            |          | campus.                                                    |                              |
|       |     |       |                             |          |                                                            |                              |
|       |     |       | use                         |          |                                                            |                              |
|       |     |       | Search for                  |          |                                                            |                              |
|       |     |       | Sections: Activates         |          |                                                            |                              |
|       |     |       | <b>Registration Section</b> |          |                                                            |                              |
|       |     |       | Query Form                  |          |                                                            |                              |
|       |     |       | (SFOSECM).                  |          |                                                            |                              |
|       |     |       | Execute a query to          |          |                                                            |                              |
|       |     |       | search for all CRN's        |          |                                                            |                              |
|       |     |       | related to a                |          |                                                            |                              |
|       |     |       | particular session.         |          |                                                            |                              |
|       |     |       | View Section                |          |                                                            |                              |
|       |     |       | Information:                |          |                                                            |                              |
|       |     |       | Activates                   |          |                                                            |                              |
|       |     |       | Registration Course         |          |                                                            |                              |
|       |     |       | Query Form                  |          |                                                            |                              |

| Req'd    | #   | Field   | Action                                                                                                    | Reaction | Explanation/Description                                                                                                    | Related Documentation                                            |
|----------|-----|---------|----------------------------------------------------------------------------------------------------|----------|----------------------------------------------------------------------------------------------------|------------------------------------------------------------------|
|          |     |         | (SFQSECT). Provides<br>details on a<br>particular CRN, such<br>as where and when<br>the course is<br>scheduled. |          |                                                                                                    |                                                                  |
|          | 15. | Subject |                                                                                                    |          | Subject area associated with<br>the class section. Defaults<br>from the class schedule if<br>you enter the course<br>reference number instead of<br>the subject, course number<br>and section.<br><b>Note:</b> This field is required<br>in order to add a section.               | Form referenced:<br>Registration Section<br>Query Form (SFQSECM) |
|          | 16. | Course  |                                                                                                    |          | Course code associated with<br>the class section. This field<br>will default from the class<br>schedule if you enter the<br>course reference number<br>instead of the subject,<br>course number and section.<br><b>Note:</b> This field is required<br>in order to add a section. | Form referenced:<br>Registration Section<br>Query Form (SFQSECM) |
|          | 17. | Sec     |                                                                                                    |          | Section number associated<br>with a class section.<br>Defaults from the class<br>schedule if you enter a<br>course reference number<br>instead of subject, course<br>number and section.                                                                                          | Form referenced:<br>Registration Section<br>Query Form (SFQSECM) |
| <b>√</b> | 18. | GMod    | Enter the grading<br>mode valid for the<br>class section in<br>which the student is                             |          | Grade mode associated with<br>this CRN. If only one<br>grading mode is valid then it<br>will default to this one and                                                                                                    |                                                                  |

| Req'd | #   | Field    | Action     | Reaction | Explanation/Description                                                                                                    | Related Documentation                                                  |
|-------|-----|----------|------------|----------|----------------------------------------------------------------------------------------------------|------------------------------------------------------------------------|
|       |     |          | enrolling. |          | no action is required. If<br>multiple grading modes are<br>valid for the class section,<br>then it will default to the<br>one indicated in the catalog<br>as the default and the<br>default mode can be<br>confirmed by overtyping the<br>same value or tabbing past<br>the field. |                                                                        |
|       | 19. | Cred Hrs |            |          | Credit hours associated with<br>the CRN. Indicates the<br>number of credit hours the<br>student is enrolled in for the<br>class section.<br>This field will default in with<br>the CRN (except in rare<br>situations).                                                             | Form referenced:<br>Registration Course Query<br>Form (SFQSECT)        |
|       | 20. | Bill Hrs |            |          | Billing hours associated with<br>the CRN. Displays the<br>amount of billing hours the<br>student is enrolled in for this<br>class section.<br>This field will default in with<br>the CRN (except in rare<br>situations).                                                           | Form referenced:<br>Registration Course Query<br>Form (SFQSECT)        |
|       | 21. | Status   |            |          | Course registration status<br>associated with this CRN.<br>e.g. drops, withdrawals,<br>reinstatement, etc.<br><b>RE</b> = Registered (default)<br><b>RW</b> = Registered on Web<br>The user is able to select a<br>course registration status<br>code that is valid for that       | Form referenced: Course<br>Registration Status Query<br>Form (SFQRSTS) |

| Req'd | #                   | Field            | Action | Reaction | Explanation/Description        | Related Documentation            |
|-------|---------------------|------------------|--------|----------|--------------------------------|----------------------------------|
|       |                     |                  |        |          | term. Must make sure all       |                                  |
|       |                     |                  |        |          | values needed for that term    |                                  |
|       |                     |                  |        |          | Nave been set in SFARSTS.      |                                  |
|       |                     |                  |        |          | Note: In Banner Inere Is a     |                                  |
|       |                     |                  |        |          | registration status code       |                                  |
|       |                     |                  |        |          | Note: There are also           |                                  |
|       |                     |                  |        |          | rofund rules that can be set   |                                  |
|       |                     |                  |        |          | Lup for each registration      |                                  |
|       |                     |                  |        |          | ap for each registration       |                                  |
|       | 22                  |                  |        |          | Lovel the registrant is        | Form referenced: Lovel           |
|       | ΖΖ.                 | Level            |        |          | eprolled in for this CRN       | Code Validation Form             |
|       |                     |                  |        |          | Defaults to the level of the   |                                  |
|       |                     |                  |        |          | student if it is a valid level |                                  |
|       |                     |                  |        |          | for that class section The     |                                  |
|       |                     |                  |        |          | level has to be valid for the  |                                  |
|       |                     |                  |        |          | CRN                            |                                  |
|       |                     |                  |        |          | Note: If more than one         |                                  |
|       |                     |                  |        |          | level is valid and none of the |                                  |
|       |                     |                  |        |          | levels is the student's level  |                                  |
|       |                     |                  |        |          | the system will not know       |                                  |
|       |                     |                  |        |          | which is appropriate, and      |                                  |
|       |                     |                  |        |          | will default to the student's  |                                  |
|       |                     |                  |        |          | level even though it is        |                                  |
|       |                     |                  |        |          | invalid. You will be unable    |                                  |
|       |                     |                  |        |          | to save the record with the    |                                  |
|       |                     |                  |        |          | invalid level and will be      |                                  |
|       |                     |                  |        |          | forced to choose one of the    |                                  |
|       |                     |                  |        |          | valid levels.                  |                                  |
|       | 23.                 | Appr             |        |          | Special approval received      |                                  |
|       |                     |                  |        |          | indicator for this CRN.        |                                  |
|       |                     |                  |        |          | Checked – Special approval     |                                  |
|       |                     |                  |        |          | is required to enroll students |                                  |
|       |                     |                  |        |          | in this class section          |                                  |
|       |                     |                  |        |          | Applies to the following       |                                  |
|       |                     |                  |        |          | restrictions on SSASECT:       |                                  |
| Creat | ed on $\frac{1}{1}$ | 0/3/2001 2:15 PM |        |          |                                | Last edited on February 27, 2003 |

| Req'd | #       | Field            | Action | Reaction | Explanation/Description      | Related Documentation            |
|-------|---------|------------------|--------|----------|------------------------------|----------------------------------|
|       |         |                  |        |          | Instructor Approval,         |                                  |
|       |         |                  |        |          | Placement Test, Advisor      |                                  |
|       |         |                  |        |          | Approval, Department         |                                  |
|       |         |                  |        |          | Approval restrictions.       |                                  |
|       |         |                  |        |          |                              |                                  |
|       |         |                  |        |          | <i>Unchecked</i> – Special   |                                  |
|       |         |                  |        |          | approval is not required.    |                                  |
|       |         |                  |        |          | Tabbing past these fields    |                                  |
|       |         |                  |        |          | accesses the SFAREGS         |                                  |
|       |         |                  |        |          | Message box, which shows     |                                  |
|       |         |                  |        |          | the level of approval        |                                  |
|       |         |                  |        |          | required.                    |                                  |
|       | 24.     | Ovr              |        |          | Error override indicator     |                                  |
|       |         |                  |        |          | Permits the user to override |                                  |
|       |         |                  |        |          | registration errors.         |                                  |
|       |         |                  |        |          | Applies to the following     |                                  |
|       |         |                  |        |          | restrictions: CO-PRF-REO     |                                  |
|       |         |                  |        |          | Used to override Co and Pre  |                                  |
|       |         |                  |        |          | Requisite restrictions       |                                  |
|       |         |                  |        |          | CAPACITY Overrides           |                                  |
|       |         |                  |        |          | soating canacity restriction |                                  |
|       |         |                  |        |          |                              |                                  |
|       |         |                  |        |          | PROGRAM. Overhues            |                                  |
|       |         |                  |        |          | Program, Level, College,     |                                  |
|       |         |                  |        |          | Degree, Major and Class      |                                  |
|       |         |                  |        |          | restrictions.                |                                  |
|       |         |                  |        |          | The massage <b>#student</b>  |                                  |
|       |         |                  |        |          |                              |                                  |
|       |         |                  |        |          | Schedule has errors.         |                                  |
|       |         |                  |        |          | Correct or delete to         |                                  |
|       |         |                  |        |          | continue" displays when      |                                  |
|       |         |                  |        |          | there is an error.           |                                  |
|       |         |                  |        |          | The actual error message     |                                  |
|       |         |                  |        |          | appears in the "message"     |                                  |
|       |         |                  |        |          | field.                       |                                  |
|       |         |                  |        |          | Placing a "Y" (yes) in this  |                                  |
|       |         |                  |        |          | field and saving the record  |                                  |
| Creat | ed on 1 | 0/3/2001 2·15 PM |        |          |                              | Last edited on February 27, 2003 |

| Req'd | #   | Field        | Action | Reaction | Explanation/Description          | Related Documentation |
|-------|-----|--------------|--------|----------|----------------------------------|-----------------------|
|       |     |              |        |          | will override that particular    |                       |
|       |     |              |        |          | error only; you will have to     |                       |
|       |     |              |        |          | repeat this for each error.      |                       |
|       |     |              |        |          | Placing an "A" (all) in this     |                       |
|       |     |              |        |          | field and saving the record      |                       |
|       |     |              |        |          | will override all the errors     |                       |
|       |     |              |        |          | associated with the class        |                       |
|       |     |              |        |          | section, however McGill's        |                       |
|       |     |              |        |          | policy is <b>not</b> to use 'A'. |                       |
|       |     |              |        |          | Note: Maximum Hours error        |                       |
|       |     |              |        |          | cannot be overridden.            |                       |
|       |     |              |        |          | Courses that bring the           |                       |
|       |     |              |        |          | student registration over the    |                       |
|       |     |              |        |          | max hours allowed must be        |                       |
|       |     |              |        |          | deleted, or the max hours        |                       |
|       |     |              |        |          | must be increased in the         |                       |
|       |     |              |        |          | student registration block.      |                       |
|       |     |              |        |          | For each error you will have     |                       |
|       |     |              |        |          | to check the override field.     |                       |
|       |     |              |        |          | Once all errors have been        |                       |
|       |     |              |        |          | overridden the student will      |                       |
|       |     |              |        |          | be registered. To view a list    |                       |
|       |     |              |        |          | of all the registration errors,  |                       |
|       |     |              |        |          | open the Student Course          |                       |
|       |     |              |        |          | Registration Audit Form          |                       |
|       |     |              |        |          | (SFASTCA).                       |                       |
|       |     |              |        |          |                                  |                       |
|       |     |              |        |          |                                  |                       |
|       | 25. | Part of Term |        |          | Part-of-term the course is       |                       |
|       |     |              |        |          | scheduled for. Defaults in       |                       |
|       |     |              |        |          | with course.                     |                       |
|       | 26. | Camp         |        |          | This is the campus offering      |                       |
|       |     |              |        |          | the course. Defaults in with     |                       |
|       |     |              |        |          | course.                          |                       |
|       | 27. | Err          |        |          | Indicates whether or not the     |                       |
|       |     |              |        |          | acurac registration was          |                       |

| Req'd                                                                                                    | #   | Field          | Action         | Reaction | Explanation/Description                   | Related Documentation |
|----------------------------------------------------------------------------------------------------|-----|----------------|----------------|----------|-------------------------------------------|-----------------------|
|                                                                                                    |     |                |                |          | course registration was                   |                       |
|                                                                                                    |     |                |                |          | overridden. Display only.                 |                       |
|                                                                                                    | 28. | Fees           |                |          | Fees field is used to indicate            |                       |
|                                                                                                    |     |                |                |          | if tuition and fees will be               |                       |
|                                                                                                    |     |                |                |          | assessed immediately or                   |                       |
|                                                                                                    |     |                |                |          | later                                     |                       |
|                                                                                                    |     |                |                |          | Y = assesses tuition and                  |                       |
|                                                                                                    |     |                |                |          | fees immediately                          |                       |
|                                                                                                    |     |                |                |          | N = for batch updates                     |                       |
|                                                                                                    |     |                |                |          | $\mathbf{B} = $ for batch processing      |                       |
|                                                                                                    |     |                |                |          | only                                      |                       |
|                                                                                                    |     |                |                |          | Note:                                     |                       |
|                                                                                                    |     |                |                |          | When online assessment                    |                       |
|                                                                                                    |     |                |                |          | is turned off. The first                  |                       |
|                                                                                                    |     |                |                |          | "save" commits the                        |                       |
|                                                                                                    |     |                |                |          | registration: the 2 <sup>nd</sup> save    |                       |
|                                                                                                    |     |                |                |          | produces a bill and                       |                       |
|                                                                                                    |     |                |                |          | schedule                                  |                       |
|                                                                                                    |     |                |                |          | When online assessment                    |                       |
|                                                                                                    |     |                |                |          | is turned on. The first                   |                       |
|                                                                                                    |     |                |                |          | "save" commits the                        |                       |
|                                                                                                    |     |                |                |          | registration: the 2 <sup>nd</sup> save is |                       |
|                                                                                                    |     |                |                |          | for the online assessment                 |                       |
|                                                                                                    |     |                |                |          | $3^{rd}$ save produces a bill and         |                       |
|                                                                                                    |     |                |                |          | schedule                                  |                       |
|                                                                                                    |     |                |                |          | Check the auto-bint line for              |                       |
|                                                                                                    |     |                |                |          | details                                   |                       |
|                                                                                                    | 29  | Total Cred Hrs |                |          | Total number of credit                    |                       |
|                                                                                                    | 27. |                |                |          | bours                                     |                       |
|                                                                                                    | 30  | Total Bill Hrs |                |          | Total number of hillable                  |                       |
|                                                                                                    | 30. |                |                |          | hours                                     |                       |
|                                                                                                    | 31  | CELL           |                |          | Continuing Education Units                |                       |
|                                                                                                    | 51. |                |                |          |                                           |                       |
|                                                                                                    | 32. | Date           |                |          | Fees last accessed date.                  |                       |
| <ul> <li>Image: A set of the set of the</li></ul> |     |                | Proceed to the |          |                                           |                       |

| Req'd | # | Field | Action        | Reaction | Explanation/Description | Related Documentation |
|-------|---|-------|---------------|----------|-------------------------|-----------------------|
|       |   |       | {Next Block}. |          |                         |                       |

### Student Information Window

This window is used to view and detailed information about the student such as level, campus, degree, faculty, major(s) and program.

**Saving** changes in this window and returning to the (Enrollment) Status field in the main window, causes the registrations to be re-checked against current student information. Re-checking re-applies all restriction checking, maximum hours checking or other checking for enrollments which have not had a previous error override. This insures that the user is notified of registrations that should no longer be allowed based upon the rules for the new student data.

**Tip:** Double click in the fields that have blue titles to see valid options.

**Note:** Minors and 2<sup>nd</sup> program info cannot be updated from this form but can be done on SGASTDN

| Req'd | #  | Field        | Action | Reaction | Explanation/Description          | Related Documentation |
|-------|----|--------------|--------|----------|----------------------------------|-----------------------|
|       | 1. | Status       |        |          | View only except for ARR.        | Form referenced:      |
| -     |    |              |        |          |                                  | Student Status Code   |
|       |    |              |        |          | Status associated with the       | Validation (STVSTST)  |
|       |    |              |        |          | student for that particular      |                       |
|       |    |              |        |          | term. A status code is           |                       |
|       |    |              |        |          | required e.g. <b>AS</b> = Active |                       |
|       |    |              |        |          | IS = Inactive                    |                       |
|       | 2. | Student Type |        |          | Student type for the             | Form referenced:      |
|       |    |              |        |          | effective term.                  | Student Type Code     |
|       |    |              |        |          |                                  | Validation (STVSTYP)  |

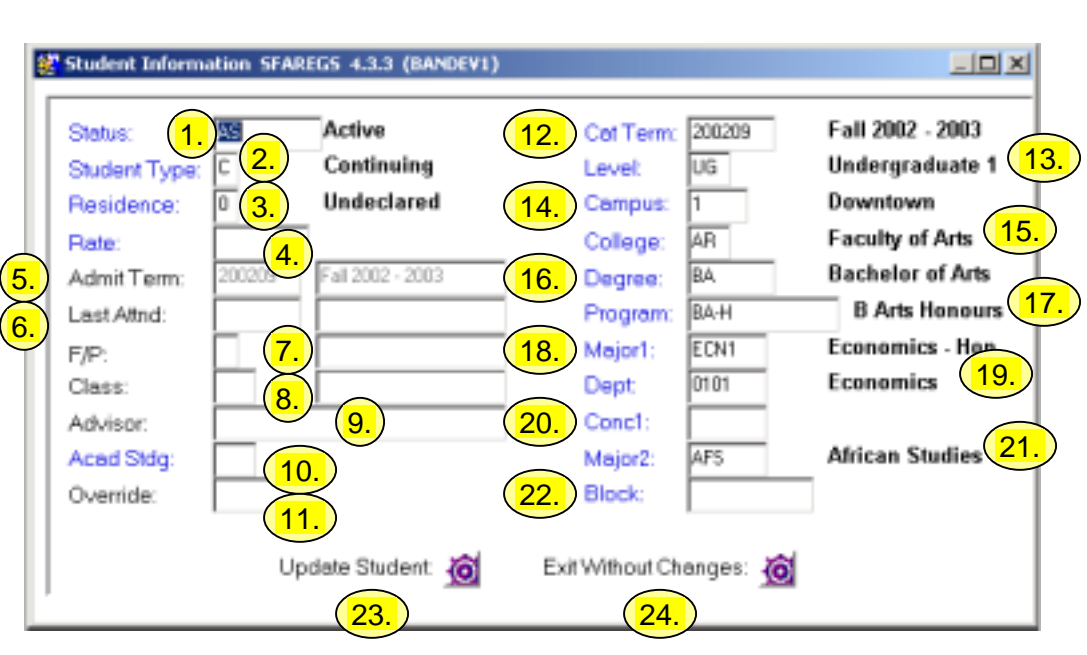

| Req'd | #  | Field      | Action | Reaction | Explanation/Description         | Related Documentation     |
|-------|----|------------|--------|----------|---------------------------------|---------------------------|
|       | 3. | Residence  |        |          | This field is used for view     | Form referenced:          |
|       |    |            |        |          | only on this form, because      | Residence Code Validation |
|       |    |            |        |          | it affects fees and requires    | (STVRESD)                 |
|       |    |            |        |          | proof it will be updated        |                           |
|       |    |            |        |          | centrally through other         |                           |
|       |    |            |        |          | forms                           |                           |
|       |    |            |        |          | This field identifies the       |                           |
|       |    |            |        |          | residency status of the         |                           |
|       |    |            |        |          | student for the effective       |                           |
|       |    |            |        |          | term. The resident code         |                           |
|       |    |            |        |          | indicates if the student is     |                           |
|       |    |            |        |          | either a:                       |                           |
|       |    |            |        |          | 1. Quebec resident or           |                           |
|       |    |            |        |          | 2. An out of province           |                           |
|       |    |            |        |          | Canadian resident or            |                           |
|       |    |            |        |          | 3. An international             |                           |
|       |    |            |        |          | student <u>or</u>               |                           |
|       |    |            |        |          | 4. A non-Quebec resident,       |                           |
|       |    |            |        |          | who                             |                           |
|       |    |            |        |          | by exemption may pay            |                           |
|       |    |            |        |          | Quebec fees.                    |                           |
|       | 4. | Rate       |        |          | Identifies a specific           | Form referenced:          |
|       |    |            |        |          | assessment rate of the          | Student Fee Assessment    |
|       |    |            |        |          | student for the effective       | Rate Validation           |
|       |    |            |        |          | term.                           | (STVRATE)                 |
|       | 5. | Admit Term |        |          | Cannot update this field.       |                           |
|       |    |            |        |          | Display only.                   |                           |
|       | 6. | Last Attnd |        |          | Cannot update this field.       |                           |
|       |    |            |        |          | Display only.                   |                           |
|       | 7. | F/P        |        |          | Field appears on ARR from       |                           |
|       |    |            |        |          | only.                           |                           |
|       | 8. | Class      |        |          | Classification of the           | Form referenced: Class    |
|       |    |            |        |          | student.                        | Code Validation Form      |
|       |    |            |        |          | $le \sigma U1 = Undergraduate.$ | (STVCLAS)                 |

| Req'd | #   | Field     | Action | Reaction | Explanation/Description        | Related Documentation    |
|-------|-----|-----------|--------|----------|--------------------------------|--------------------------|
|       |     |           |        |          | year 1                         |                          |
|       | 9.  | Advisor   |        |          | Cannot update this field.      |                          |
|       |     |           |        |          | Display only.                  |                          |
|       | 10. | Acad Stdg |        |          | Academic Standing. This        | Form referenced:         |
|       |     |           |        |          | is the student's standing      | Academic Standing        |
|       |     |           |        |          | from the previous term. It     | Validation (STVASTD)     |
|       |     |           |        |          | may be overridden for          |                          |
|       |     |           |        |          | registration purposes.         |                          |
|       | 11. | Override  |        |          | Error override term            |                          |
|       |     |           |        |          | indicator. If an override      |                          |
|       |     |           |        |          | standing is in effect, this is |                          |
|       |     |           |        |          | the term it is in effect for.  |                          |
|       |     |           |        |          | Display only                   |                          |
|       | 12. | Cat Term  |        |          | Term of the academic           | Form referenced: Valid   |
|       |     |           |        |          | catalog that outlines the      | Catalog Term Codes       |
|       |     |           |        |          | curriculum requirements        | 5                        |
|       |     |           |        |          | the applicant must meet in     |                          |
|       |     |           |        |          | order to graduate. The         |                          |
|       |     |           |        |          | catalog term is usually        |                          |
|       |     |           |        |          | equal to the admit term.       |                          |
|       |     |           |        |          | It can be updated but this     |                          |
|       |     |           |        |          | has repercussions for          |                          |
|       |     |           |        |          | degree & audit etc.            |                          |
|       | 13. | Level     |        |          | Student level for which the    | Form referenced:         |
|       | 101 | 20101     |        |          | applicant has applied.         | Level Code Validation    |
|       |     |           |        |          |                                | (STVLEVL)                |
|       |     |           |        |          |                                | (0)                      |
|       | 14. | Campus    |        |          | View only except for ARR.      | Form referenced:         |
|       |     |           |        |          | 5                              | Campus Validation        |
|       |     |           |        |          | Campus.                        | (STVCAMP)                |
|       | 15. | College   |        |          | Faculty.                       | Form referenced: College |
|       |     |           |        |          |                                | Validation (STVCOLL)     |
|       | 16. | Degree    |        |          | Primary degree. Includes       | Form referenced: Degree  |
|       |     | _         |        |          | degrees, diplomas,             | Code Validation          |
|       |     |           |        |          | certificates, etc. and may     | (STVDEGC)                |

| Req'd | #   | Field        | Action | Reaction | Explanation/Description       | Related Documentation      |
|-------|-----|--------------|--------|----------|-------------------------------|----------------------------|
|       |     |              |        |          | also contain non-degrees      |                            |
|       |     |              |        |          | (in case of special, visiting |                            |
|       |     |              |        |          | and exchange).                |                            |
|       | 17. | Program      |        |          | Program.                      | List referenced: All       |
|       |     |              |        |          |                               | Program Codes              |
|       |     |              |        |          |                               |                            |
|       |     |              |        |          |                               | Curriculum Rules Form      |
|       |     |              |        |          |                               | (SOACURR)                  |
|       | 18. | Major1       |        |          | First major of the first      | List referenced: All Major |
|       |     |              |        |          | Program.                      | Codes                      |
|       | 19. | Dept         |        |          | Department.                   | List referenced: Attached  |
|       |     |              |        |          |                               | Majors/Departments         |
|       |     |              |        |          |                               | (related to program)       |
|       | 20. | Conc1        |        |          | Primary concentration.        | List referenced: All       |
|       |     |              |        |          |                               | Concentration Codes        |
|       | 21. | Major2       |        |          | Second major.                 | List referenced: All Major |
|       |     |              |        |          |                               | Codes                      |
|       |     |              |        |          |                               |                            |
|       |     |              |        |          |                               | Attached                   |
|       |     |              |        |          |                               | Majors/Departments         |
|       | 22. | BIOCK        |        |          | Block (group of courses)      | Form referenced: Block     |
|       |     |              |        |          | associated with the           |                            |
|       | ~~~ |              |        |          | Student.                      | (STVBLCK)                  |
|       | 23. | update       |        |          | the student's records         |                            |
|       | 24  |              |        |          | Click this butter to suit     |                            |
|       | 24. | EXIL WILDOUL |        |          | without changing any of       |                            |
|       |     | Changes      |        |          | the student's information     |                            |
|       |     |              |        |          | the student's information.    |                            |

## Options in the Navigation Frame (links on the left):

The following options are available from the first block of SFAREGS:

| The following options are available from the first block of SFAREGS: |                                         |  |
|----------------------------------------------------------------------|-----------------------------------------|--|
| 1) Id's, Names and Addresses                                         | 9) Review Student's Classes and Charges |  |
| 2) Detailed Student Information                                      | 10) Summary Student Information         |  |
| 3) Quick Admit                                                       | 11) View Student Holds                  |  |
| <ol><li>Student Attributes and Cohorts</li></ol>                     | 12) Person System Identification        |  |
| 5) View Student's Schedule of Classes                                | 13) Admissions Application Detail       |  |
| 6) Test Score Information                                            | 14) Define Time Status Rules            |  |
| 7) Charge Optional Registration Fees                                 | 15) View Time Status Information        |  |
| 8) Review Account Detail                                             |                                         |  |

The following options are available from the second block of SFAREGS:

| The following options are available from the second block of SFAREGS: |                                         |  |  |
|-----------------------------------------------------------------------|-----------------------------------------|--|--|
| 1) Detailed Student Information                                       | 8) Review Student's Classes and Charges |  |  |
| <ol><li>Update Student's Term Information</li></ol>                   | 9) Summary Student Information          |  |  |
| 3) Student Attributes and Cohorts                                     | 10) Person System Identification        |  |  |
| 4) View Student's Schedule of Classes                                 | 11) Admissions Application Detail       |  |  |
| 5) Test Score Information                                             | 12) Define Time Status Rules            |  |  |
| 6) Charge Optional Registration Fees                                  | 13) View Registration Messages          |  |  |
| 7) Review Account Detail                                              |                                         |  |  |

The following options are available from the **third block of SFAREGS**:

| The following options are available                  | ble from the third block of SFAREGS:    |
|------------------------------------------------------|-----------------------------------------|
| 1) Detailed Student Information                      | 11) Summary Student Information         |
| 2) Update Student's Term Information                 | 12) Person System Identification        |
| 3) Student Attributes and Cohorts                    | 13) Schedule Restrictions               |
| <ol><li>View Student's Schedule of Classes</li></ol> | 14) Schedule Detail                     |
| 5) Section Information                               | 15) Admissions Application Detail       |
| 6) View Class Roster                                 | 16) Define Time Status Rules            |
| 7) Test Score Information                            | 17) Assign Permits/Overrides to Student |
| 8) Charge Optional Registration Fees                 | 18) View Registration Audit Trail       |
| 9) Review Account Detail                             | 19) View Registration Messages          |
| 10) Review Student's Classes and Charges             |                                         |
|                                                      |                                         |

## **Option Descriptions**

| Id's, Names and Addresses                                                                                                    | Review Account Detail                                                                                                    |
|----------------------------------------------------------------------------------------------------|----------------------------------------------------------------------------------------------------|
| This option is available only when you are in the first block<br>of the form. Clicking on this link will open the<br>Identification Form (SPAIDEN). See SPAIDEN<br>documentation.                                                                                                    | Clicking on this link will open the Student Account Detail<br>Form (TSAAREV). This form is used to add/remove fee<br>detail codes attached to the student for a particular term.<br>It shows the student's account balance and the amount<br>due. See TSAAREV documentation. |
| Detailed Student Information                                                                                                    | Review Student's Classes and Charges                                                                                                    |
| Clicking on this link will open the General Student Form<br>(SGASTDN). Use this form to view detailed information<br>about the student such as level, campus, degree, college,<br>major(s), and program. This information can be modified<br>prior to the student registering for a term.<br>See SGASTDN documentation. | Clicking on this link will open the Student Course/Fee<br>Assessment Query Form (SFAREGF). This forms displays<br>the term summary including courses and calculated fees<br>for the term. See documentation for SFAREGF.                                                     |
| Quick Admit                                                                                                    | Summary Student Information                                                                                                    |
| Clicking on this link will open the Quick Entry Form<br>(SAAQUIK). Use this form to view detailed information<br>about the student's admission's information. Once a<br>student has registered for courses one can no longer<br>change information on this form. See SAAQUIK<br>documentation.                          | Clicking on this link will open the General Student<br>Summary Form (SGASTDQ). This form displays the<br>student's status for each term. See SGASTDQ<br>documentation.                                                                                                    |

| Student Attributes and Cohorts | View Student Holds |
|--------------------------------|--------------------|

| Clicking on this link will open the Additional Student<br>Information Form (SGASADD). This form is used to<br>update cohort information and student attributes<br>information. This can be done even if a registration exists<br>for the student. See SGASADD documentation.                                                                                                    | Clicking on this link will open the Hold Information Form<br>(SOAHOLD). This form displays any existing holds the<br>student may have and allows one to enter any new holds.<br>The different hold codes must first be defined in STVHLDD.<br>See SOAHOLD documentation. |
|----------------------------------------------------------------------------------------------------|----------------------------------------------------------------------------------------------------|
| View Student's Schedule of Classes                                                                                                    | Person System Identification                                                                                                    |
| Clicking on this link will open the Registration Query Form (SFAREGQ). This form is used to see what courses a particular student is taking for a particular term. It also shows the sections of the courses as well as the days and times they are offered. This is a query form only. A term and ID can be entered. Search on name can also be done. See SFAREGQ documentation. | Clicking on this link will open the System Identification<br>Form (GUASYST). This form is used to identify which<br>aspects the person has information stored for.                                                                                                    |

| Test Score Information                                     | Update Student's Term Information                              |
|------------------------------------------------------------|----------------------------------------------------------------|
| Clicking on this link will open the Test Score Information | Clicking on this link will open the <u>Student Information</u> |
| Form (SOATEST). This form is used to enter test score      | part of the SFAREGS form. This is where you can change         |
| information for admission requirements. It is not term     | student information after the student has registered for       |
| dependant. See documentation for SOATEST.                  | the term.                                                      |

| Charge Optional Registration Fees |  |
|-----------------------------------|--|
|                                   |  |

Clicking on this link will open the Registration Additional Fees Form (SFAEFEE). This form is used to enter additional fees. See SFAEFEE documentation.